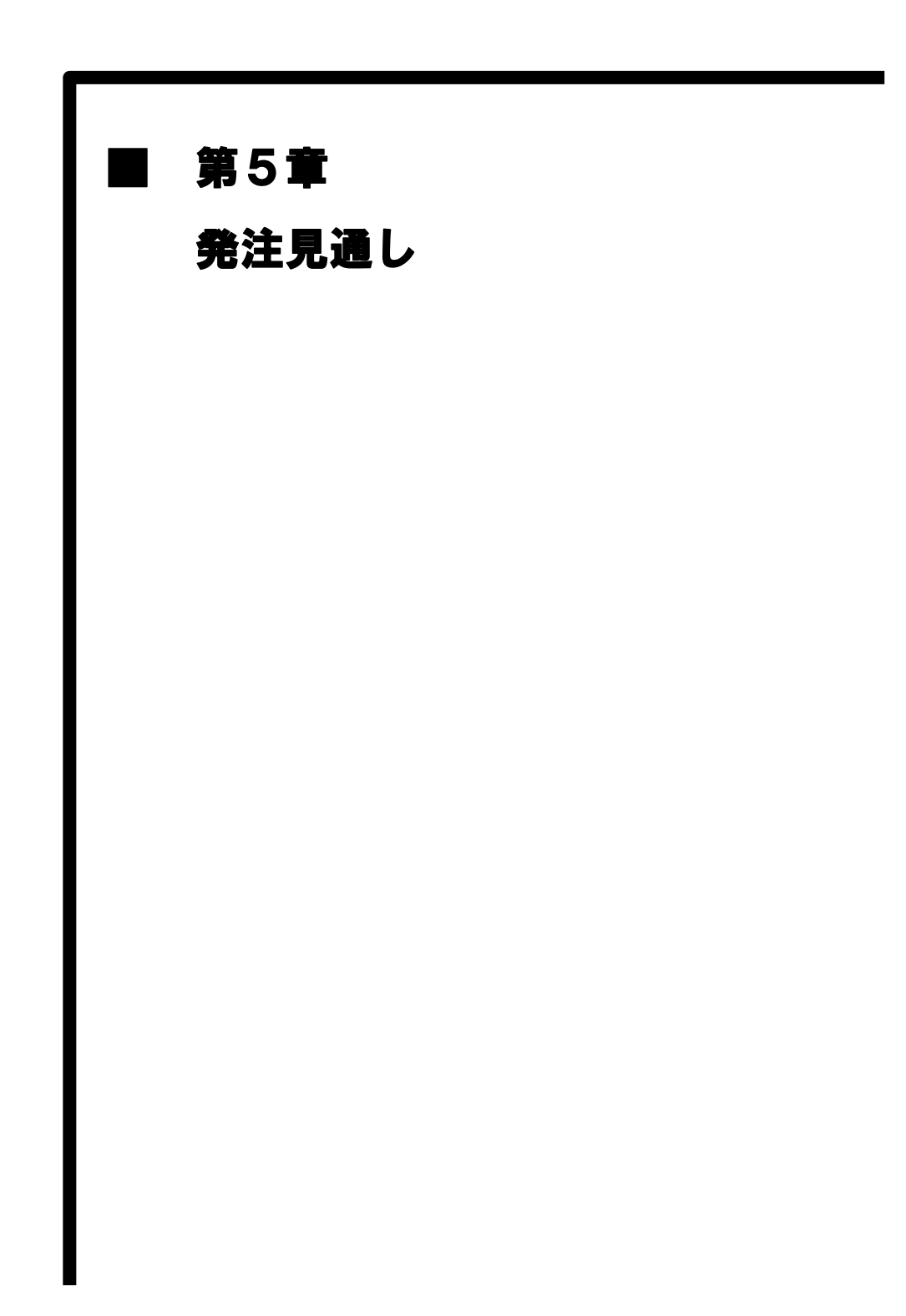

# MEMO

#### 5.1 発注見通し照会(工事)

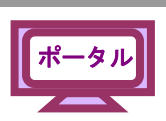

入札情報サービスから発注見通し情報を照会できます。

(1) 《ちば電子調達システム》画面を表示し、【システム入口】ボタンをクリックします。

| ちば電子調達システム                   | ちば電子調達システム                                                       |                         | ASP<br>SaaS<br>JJJJ<br>Po-reation |
|------------------------------|------------------------------------------------------------------|-------------------------|-----------------------------------|
| はじめに<br>お読みください。             | ちば電子調達システムは、千葉県及び県内の市町村舎<br>入札情報(入札結果・契約結果等)の提供、各団体への<br>システムです。 | ₹(各団体)の電子♪<br>)入札参加資格申言 | ∖札、<br>青を行うための                    |
| 385                          |                                                                  | <u>一覧を表示</u>            | 最終更新日時                            |
| システム入口                       | お知らせ(共通)     最新の10件を表示(全0件)     現た おないらせ(けござ) いません               | 一覧を表示                   | <u>ページの先頭</u> へ▲<br>最終更新日時        |
| ■ システム関連メニュー                 | ME ONDERACEVIA EN.                                               |                         | <u>ページの先頭へ▲</u>                   |
| 利用規約、入札参加資格申請<br>マニュアル(様式含む) |                                                                  | 一覧を表示                   | 最終更新日時                            |
| 電子入札用マニュアル<br>(IC カード設定含む)   |                                                                  |                         | <u>ページの先頭へ▲</u>                   |
| <u>申請の流れ</u>                 |                                                                  |                         |                                   |
| <u>よくある質問</u>                |                                                                  |                         |                                   |
| ■ その他                        | 1                                                                |                         | ~                                 |
| リンク集                         |                                                                  |                         | · · · ·                           |

(2) 《システム起動》画面で【入札情報サービス】ボタンをクリックします。

m

| ちば電子調達システム<br><u>TOPページへ</u> |                     | ちば         | 電子調達システム                                                                     |  |
|------------------------------|---------------------|------------|------------------------------------------------------------------------------|--|
|                              |                     | <u>シ</u> ブ | ステム起動                                                                        |  |
| ■ 入札                         | 公告や入札結果等            |            |                                                                              |  |
| これらの                         | システムは誰もが利用できます      | t.         |                                                                              |  |
|                              | 2.7=1               | 利用時間       | 說明                                                                           |  |
| 入林                           | 化情報サービス<br>▶★病週的企会  | 0:00-24:00 | 入札公告や入札結果の公開を行います。<br>設計図書の閲覧もこちらから。<br>(システムの操作方法に関するマニュアルはこちらをご覧く<br>ださい。) |  |
|                              |                     |            | <u>ページの先頭へ▲</u>                                                              |  |
| ■ 電子                         | 入札、入札参加資格審査申請       | E<br>J     |                                                                              |  |
| 起動した                         | いシステムのボタンをクリックし     | してください。 シニ | ステムの利用には利用者番号やICカードが必要になります。                                                 |  |
|                              | システム                | 利用時間       | 説明                                                                           |  |
| -<br>18-1                    | 子入札システム<br>・ 素務選択画部 | 8:00-24:00 | 入札を執行するシステムです。<br>(システムの設定: 操作方法に関するマニュアルはこちらを<br>ご <u>覧びたさい)</u>            |  |
| 電子利用                         |                     | 8:00-24:00 | ICカードの登録、更新はこちらから。<br>(システムの設定、操作方法に関するマニュアルはこちらを                            |  |

(3) 発注照会したい《工事・測量等》ボタンをクリックします。

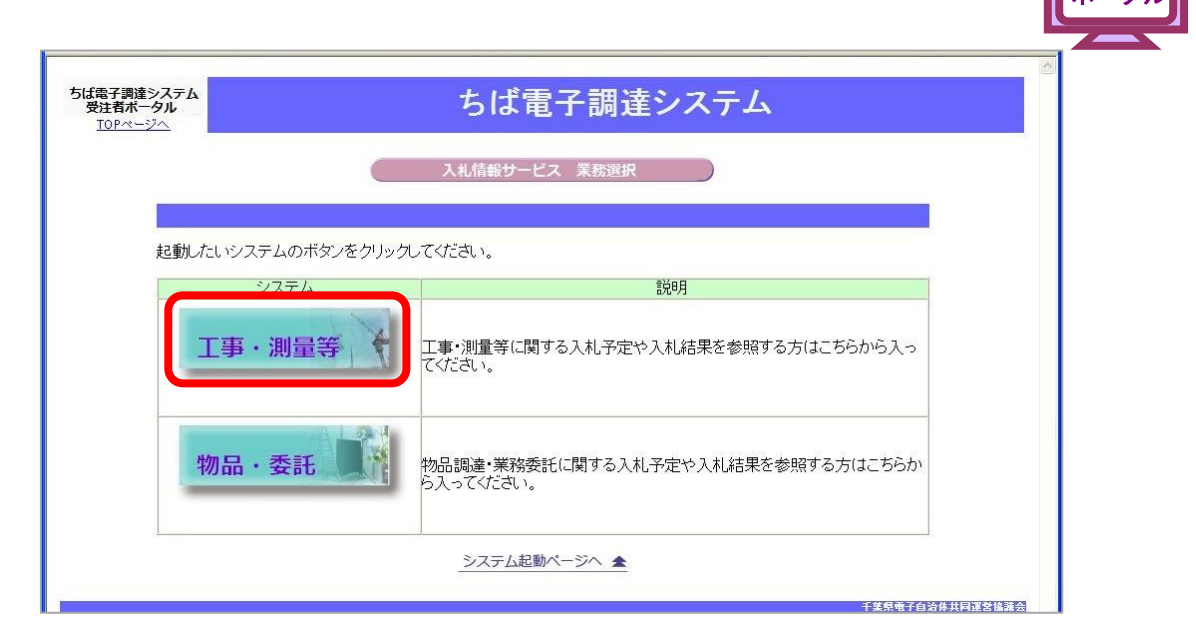

(4) 《入札情報サービス》のトップページが表示されます。 メニュー左側の【発注見通し】ボタンをクリックします。

| SuperCALS 入札情報<br>(工事)                                                                                                    | <sup>©</sup>   <sup></sup> |
|----------------------------------------------------------------------------------------------------|----------------------------|
| ※ 発注見通し         ※ 入札予定(公告)         ※ 指名案件一覧         ※ 入札結果         ※ 契約結果         ※ 入札参加資格者         ※ 名簿ダウンローF         ※ 指名停止業者 | 入礼情報サービス                   |

(5) 《発注見通し検索》画面が表示されます。【詳細切替】ボタンをクリックします。

| 入札情報       |                                              |                 |               | 2018.03.06 | 14:17 ⑦ ヘルプ |
|------------|----------------------------------------------|-----------------|---------------|------------|-------------|
| (工事)       | 発注見通し                                        | 検索              |               |            | top > 検索    |
| (トップページ)   |                                              |                 |               | 関東地方整備局内7  | ホームページへのリンク |
|            | 案件検索                                         |                 |               |            |             |
|            | 年度                                           | ~               | 調達機関          | ~          | 12          |
| STATING    | 調達区分                                         | 工事 イ            | 所属名           | ~          |             |
|            | 表示件数                                         | 10 ∨ 件表示する      | 並び順           | 案件名 >      |             |
| ● 人札予定(公告) | J. S. C. C. C. C. C. C. C. C. C. C. C. C. C. | AND DESCRIPTION | March Testers | 検          | 案 詳細切替      |
|            |                                              |                 |               |            | 100         |
| ◎ 入札結果     |                                              |                 |               |            |             |
|            |                                              |                 |               |            |             |
| 契約結果       |                                              |                 |               |            |             |
|            |                                              |                 |               |            |             |
|            |                                              |                 |               |            |             |
| ◎ 名薄ダウンロード |                                              |                 |               |            |             |
| ◎ 指名停止業者   |                                              |                 |               |            |             |
|            |                                              |                 |               |            |             |
|            |                                              |                 |               |            |             |
|            |                                              |                 |               |            |             |

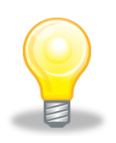

## ワンポイント

画面右上の【関東地方整備局内ホームページへのリンク】をクリックすると
 関東地方整備局内ホームページが別ウィンドウで開きます。
 発注見通し検索と合わせて確認してください。

(6) 発注見通し検索》画面に詳細検索用の項目が表示されます。 検索条件を入力します。

《年度》で発注年度を選択します。

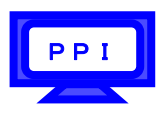

Step 1

《調達機関》で調達機関を選択します。
《調達区分》で調達の区分を選択します。
《所属名》で発注担当の部・課を選択します。
《入札方式》で該当する入札方式にチェックを入れます。
《工種又は業種》で工種または業種を選択します。
《発注予定時期》で発注の予定時期を選択します。
《地域選択》で【地域選択】ボタンをクリックし、地域を選択します。
《文字列検索》に案件名や工事/納入場所、路線河海名などを入力します。
《表示件数》で表示件数を選択します。
《並び順》で並び順を選択します。

Step 2

【検索】ボタンをクリックします。

| 入札情報       |        |                                                                  |                  | 0 2011.02.11 13:44 | ③ ヘルプ                     |
|------------|--------|------------------------------------------------------------------|------------------|--------------------|---------------------------|
|            | 発注見诵   | し検索                                                              |                  |                    | ton \ 抽卖                  |
| 「トップページ」   | 案件検索   |                                                                  |                  |                    |                           |
|            | 年度     | 平成22年度 🖌                                                         | 調達機関             | 千葉県 🖌              | 3                         |
| ▲ 登注 8 通1. | 調達区分   | 工事 🕶                                                             | 所属名              |                    | ~                         |
|            | 入札方式   | <ul> <li>□一般競争/事後審査)千葉県</li> <li>□工事希望</li> <li>□随意契約</li> </ul> | □事後審査)市町村 □:     | 公募指名 □指名競争         | Contraction of the second |
| ▲ 人札予定(公告) | 工種又は業種 | ▼ 事工た一木土                                                         |                  |                    |                           |
|            | 発注予定時期 | □第1四半期 □第2四半期 □                                                  | 第3四半期 □第4四半期     | 朝                  |                           |
| ● 指名案件一覧   | 地域選択   |                                                                  |                  | ⇒ 地域               | 選択                        |
|            | 文字列検索  |                                                                  | and 🕶<br>可海名から検索 |                    |                           |
|            | 表示件数   | 10 🗸 件 表示する                                                      | 並び順              | 案件名 🗸              |                           |
| 反 契約結果     | Step 1 |                                                                  |                  | Step 2             | 詳細切替                      |
| 众人扎参加資格者   |        |                                                                  |                  |                    |                           |
| ◎ 名簿ダウンロード |        |                                                                  |                  |                    |                           |
| ☆ 指名停止業者   |        |                                                                  |                  |                    |                           |

## ワンポイント

- 検索条件は全て入力する必要はありません。複数入力することでその条件に 一致した案件を絞り込んで検索できます。
- 検索結果の件数が多い場合は、検索条件を追加し絞り込みを促すメッセージが 表示されます。その際は、条件を追加し再度検索を行うようにします。

ΡΡΙ

(7) 条件に一致した案件が画面下に一覧表示されます。

| CULE NTUINTK                          |                                                                                                    |                                                                                                    |                                                                       |                                                                                                    |                                                                                                    | 2011.02.                                                                                                    | 11 13:44 (                                                                                 | ? へル                                                                                                    |
|---------------------------------------|----------------------------------------------------------------------------------------------------|----------------------------------------------------------------------------------------------------|-----------------------------------------------------------------------|----------------------------------------------------------------------------------------------------|----------------------------------------------------------------------------------------------------|----------------------------------------------------------------------------------------------------|--------------------------------------------------------------------------------------------|----------------------------------------------------------------------------------------------------|
| (工事)                                  | 発注見通                                                                                                    | 〔し検索                                                                                                    |                                                                       |                                                                                                    |                                                                                                    |                                                                                                    |                                                                                            | top >                                                                                                    |
| トップページ                                | 案件検索                                                                                                    |                                                                                                    |                                                                       |                                                                                                    |                                                                                                    |                                                                                                    |                                                                                            |                                                                                                    |
|                                       | 年度                                                                                                    | 平成22年度 🖌                                                                                                    |                                                                       | 調達機関                                                                                                    | 千葉                                                                                                    | 県 🖌                                                                                                    |                                                                                            |                                                                                                    |
| <b>杂注目诵</b>                           | 調達区分                                                                                                    | 工事 🖌                                                                                                    |                                                                       | 所属名                                                                                                    |                                                                                                    |                                                                                                    |                                                                                            |                                                                                                    |
|                                       | 入札方式                                                                                                    | □一般競争/事行<br>□工事希望 □阪                                                                                                    | 後審査)千葉県 [<br>植意契約                                                     | ] 事後審査)市町村                                                                                                    | □公募指                                                                                                    | 名 🗌 指名競争                                                                                                    |                                                                                            |                                                                                                    |
| 入札予定(公告)                              | 工種又は業種                                                                                                    | 事工た一木土                                                                                                    | ~                                                                     |                                                                                                    |                                                                                                    |                                                                                                    |                                                                                            |                                                                                                    |
|                                       | 発注予定時期                                                                                                    | □第1四半期 [                                                                                                    | ]第2四半期 🗍                                                              | 第3四半期 □第4                                                                                                    | 四半期                                                                                                    |                                                                                                    |                                                                                            |                                                                                                    |
| 指名案件一覧                                | 地域選択                                                                                                    |                                                                                                    |                                                                       |                                                                                                    |                                                                                                    |                                                                                                    | 🔷 地域選拔                                                                                     | R                                                                                                    |
| 入札結果                                  | 文字列検索                                                                                                    | ※案件名、工事/約                                                                                                    | 內入場所、路線河                                                              | and 💙<br>海名から検索                                                                                                    |                                                                                                    |                                                                                                    |                                                                                            |                                                                                                    |
|                                       | 表示件数                                                                                                    | 10 🖌 件 表示                                                                                                    | する                                                                    | 並び順                                                                                                    | 案件                                                                                                    | 名 💙                                                                                                    |                                                                                            |                                                                                                    |
| 契約結果                                  |                                                                                                    |                                                                                                    |                                                                       |                                                                                                    |                                                                                                    |                                                                                                    | 検索                                                                                         | 詳細切替                                                                                                    |
| 契約結果<br>入札参加資格者<br>名薄ダウンロード           | 条件に合致した <sup>。</sup><br>平成22年度<br>No 案件名                                                                                               | ものを12件表示してい<br>F葉県 県土整備部<br>5 「T種又は業種                                                                                                    | ます。<br>建設・不動産業                                                        | <ul> <li>(1) 先頭</li> <li>(1) 先頭</li> <li>(1) 未</li> <li>(1) 未</li> <li>(1) +</li> <li>(1) +</li></ul>                                                                                                    | (前頁)次                                                                                                    | 頁 ▶) (最終 M                                                                                                    | 検索<br>〕 1 二 / 2 (<br>発注予定時期                                                                | 詳細切着<br>頁移動                                                                                                    |
| 契約結果<br>入札参加資格者<br>名薄ダウンロード           | 条件IC合致した <sup>3</sup><br>平成22年度 -<br>No 案件名                                                                                            | ものを12件表示してい<br>F葉県 県土整備部<br>エ種又は業種                                                                                                    | ます。<br><u> 建設・不動産</u><br>工事/納入場所                                      | <ul> <li>任 先 ()</li> <li>任 先 ()</li> <li>子 ()</li> <li>子 ()</li></ul>                                                                                                    | <ul> <li>前頁 次</li> <li>第名 工事期</li> </ul>                                                                                  | 頁▶ 最終 Ⅰ       □     工事概要                                                                                                    | 検索<br>1 / 2 (<br>発注予定時期                                                                    | 詳細切書<br>頁移動<br>明備考                                                                                                    |
| 契約結果<br>入札参加資格者<br>名薄ダウンローF<br>指名停止業者 | 条件に合致した<br><u> 平成22年度 - 1</u><br>No 案件名<br>1<br>建設工事〇〇                                                                                 | ものを12件表示してい<br>F葉県 県土整備部<br>エ種又は業種<br>)1 土木一式工事                                                                                                 | ます。<br>建設・不動産3<br>工事/納入場所<br>千葉県 〇〇市                                  | <ul> <li></li> <li>★ 先頭     <li>★ 先頭     <li>★ 先頭     <li>★ 大札方式     <li>路競争     <li>→ 野競争     <li>→ 野綾番     <li>◇ ● 大丁     <li>● ○ ● ○ ○ 湾     <li>査)     <li>★ 業     <li>○ ● ○ ○ 湾     <li>査)     <li>★ 業     <li>○ ● ○ ○ 湾     </li> </li></li></li></li></li></li></li></li></li></li></li></li></li></li></ul>                                                                                                    | <ul> <li>前頁 次</li> <li>第名 工事期</li> <li>第 300日間</li> </ul>                                                                 | <ul> <li>頁 ▶ 最終 ▶</li> <li>① 工事概要</li> <li>○○○湾岸</li> <li>○○地区建設</li> <li>工事</li> </ul>                                                                                                    | 検索<br>) 1 / 2 (<br>発注予定時期<br>第1四半期                                                         | 詳細切                                                                                                    |
| 契約結果<br>入札参加資格者<br>名薄ダウンローF<br>指名停止業者 | 条件に合致した <sup>3</sup><br>平成22年度 -<br>No 案件名<br>1 建設工事へC<br>2 建設工事へC                                                                     | ものを12件表示してい<br>千葉県 県土整備部<br>5 工種又は業種<br>)1 土木一式工事<br>)10 土木一式工事                                                                                 | ます。<br><u>建設・不動産多</u><br><u>工事/納入場所</u><br>千葉県 〇〇市<br>千葉県 〇〇市         |                                                                                                    | <ul> <li>前頁 次</li> <li>第名 工事期間</li> <li>岸 300日間</li> <li>岸 300日間</li> </ul>                                               | <ul> <li>▲</li> <li>▲</li></ul>                                                                                                    | 検索       1     / 2       発注予定時期       第 1 四半期       第 1 四半期                                | 詳細切                                                                                                    |
| 契約結果<br>人札参加資格者<br>名薄ダウンローF<br>指名停止業者 | 条件に合致した <sup>3</sup><br><u> 平成22年度 -</u><br><u> No 案件名</u><br>1<br>建設工事〇〇<br>2<br>建設工事〇〇<br>3<br>建設工事〇〇                                | ものを12件表示してい<br>千葉県 県土整備部<br>5 工種又は業種<br>01 土木一式工事<br>010 土木一式工事<br>02 土木一式工事                                                                    | ます。<br>建設・不動産系<br>工事/納入場所<br>千葉県 〇〇市<br>千葉県 〇〇市<br>千葉県 〇〇市            | ・         先期           入札方式         路線の河           一般競響         一次           了         子様、           2) 十葉         〇・地区           二一般競響         〇・地区           二一般競響         〇・地区           二一般競響         〇・地区           二一般競響         〇・地区           2) 千葉         〇・地区           二一般競響         〇・地区           夏、牛葉         〇・地区                                                                                                    | <ul> <li>前頁 次</li> <li>第名 工事期間</li> <li>洋 300日間</li> <li>洋 300日間</li> <li>洋 300日間</li> </ul>                              | <ul> <li>▲ ◆</li> <li>▲ ★ ●</li> <li>▲ ★ ●</li> <li></li></ul> | 検索       1     /2       発注予定時期       第1四半期       第1四半期       第1四半期       第1四半期             | 詳細切                                                                                                    |
| 契約結果<br>入札参加資格者<br>名薄ダウンローF<br>指名停止業者 | <ul> <li>条件に合致した。</li> <li>平成22年度 1</li> <li>No 案件名</li> <li>1 建設工事のC</li> <li>2 建設工事のC</li> <li>3 建設工事のC</li> <li>4 建設工事のC</li> </ul> | ものを12件表示してい       千葉県     県土整備部       丁種又は業種       1     土木一式工事       10     土木一式工事       10     土木一式工事       12     土木一式工事       13     土木一式工事 | ます。<br>建設・不動産系<br>工事/納入場所<br>千葉県 ○○市<br>千葉県 ○○市<br>千葉県 ○○市<br>千葉県 ○○市 | ・         先期           入札方式         路線、河洋           一般競後審         ○           査)         県           工事希望         ○           一般競後審         ○           一般競後審         ○           査)         県           単後審         ○           青し、一次         ○           方し、一次         ○           二十一般競後審         ○           二十一般競後審         ○           二十一次         ○           本         ○           本         ○           本         ○           本         ○           本         ○           ●         ○           ●         ●           ●         ●           ●         ●           ●         ●           ●         ●           ●         ●           ●         ●           ●         ●           ●         ●           ●         ●           ●         ●           ●         ●           ●         ●           ●         ●           ●         ● <td><ul> <li>第五 次</li> <li>第五 工事期<br/>「岸 300日間</li> <li>岸 300日間</li> <li>岸 300日間</li> <li>岸 300日間</li> <li>岸 300日間</li> </ul></td> <td><ul> <li>▲ ◆</li> <li>▲ ★ ◆</li> <li>▲ ★ ★ ◆</li> <li>▲ ★ ◆</li> <li>▲ ★ ★ ◆</li> <li>▲ ★ ◆</li> <li>▲ ★ ◆</li></ul></td> <td>検索       1     /2       第主予定時期       第1四半期       第1四半期       第1四半期       第1四半期       第1四半期</td> <td>詳細切       頁       個       千県工       千県工</td> | <ul> <li>第五 次</li> <li>第五 工事期<br/>「岸 300日間</li> <li>岸 300日間</li> <li>岸 300日間</li> <li>岸 300日間</li> <li>岸 300日間</li> </ul> | <ul> <li>▲ ◆</li> <li>▲ ★ ◆</li> <li>▲ ★ ★ ◆</li> <li>▲ ★ ◆</li> <li>▲ ★ ★ ◆</li> <li>▲ ★ ◆</li> <li>▲ ★ ◆</li></ul>       | 検索       1     /2       第主予定時期       第1四半期       第1四半期       第1四半期       第1四半期       第1四半期 | 詳細切       頁       個       千県工       千県工 |

#### 5.2 発注見通し照会(物品)

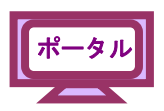

入札情報サービスから発注見通し情報を照会できます。

(1) 《ちば電子調達システム》画面を表示し、【システム入口】ボタンをクリックします。

| <sup>ちは電子調達システム</sup> ちば電子調達システム                                   |                |
|--------------------------------------------------------------------|----------------|
|                                                                    | 8 <sup>8</sup> |
| はじめに<br>お読みください。                                                   | 5の             |
|                                                                    | 時              |
| 現在、メンテナンスに関する情報はございません。                                            | <u>ā~</u>      |
|                                                                    | 時              |
| 現在、お知らせはございません。 ■ システム関連メニュー                                       | <u>ā~▲</u>     |
| 利用規約、入札参加資格申請<br>マニュアル (様式含む) お知らせ(各団体) 最新の10件を表示(全0件) 一覧を表示 最終更新日 | ]時             |
| 現在、お知らせはございません。<br>電子入札用マニュアル<br>(IC カード設定含む)                      | <u>I^</u>      |
| <u>申請の流れ</u>                                                       |                |
| <u>よくある質問</u>                                                      |                |
| ■ その他                                                              |                |

(2) 《システム起動》画面で【入札情報サービス】ボタンをクリックします。

| <b>ちば電子調達システム</b><br><u>TOPページへ</u> |                     | ちば         | 電子調達システム                                                                     | ^ |
|-------------------------------------|---------------------|------------|------------------------------------------------------------------------------|---|
|                                     |                     | হুট        | ステム起動                                                                        |   |
| ■ 入:                                | 札公告や入札結果等           |            |                                                                              |   |
| 21150                               | のシステムは誰もが利用できます     | -。         | 1<br>1<br>1<br>1<br>1<br>1<br>1<br>1<br>1<br>1<br>1<br>1<br>1                |   |
| 2                                   | 札情報サービス<br>▶≇6週と    | 0:00-24:00 | ス札公告や入札結果の公用で行います。<br>設計図書の閲覧たこちらから。<br>(システムの操作方法に関するマニュアルはこちらをご覧く<br>たさい。) |   |
|                                     |                     |            | <u>ページの</u> 先頭へ▲                                                             |   |
| ■ 電<br>                             | 子入札、入札参加資格審査申請      |            |                                                                              |   |
| 起動した                                | たいシステムのボタンをクリックL    | んください。シ    | ステムの利用には利用者番号やICカードが必要になります。                                                 |   |
|                                     | システム                | 利用時間       | 記明                                                                           |   |
| 75                                  | 子入札システム<br>▶業務選択曲記▲ | 8:00-24:00 | 入札を執行するシステムです。<br>(システムの設定、操作方法に関するマニュアルはこちらを<br>ご覧ください)                     |   |
| <del>部</del><br>利                   |                     | 8:00-24:00 | ICカードの登録、更新はこちらから。<br><u>(システムの設定、操作方法に関するマニュアルはこちらを</u>                     | ~ |

ポータル

ΡΡΙ

(3) 発注照会したい《物品・委託》ボタンをクリックします。

| <b>査システム</b><br>−タル<br>-ジヘ |             | ちば電子調達システム                                  |
|----------------------------|-------------|---------------------------------------------|
|                            |             | 入札情報サービス業務選択                                |
| 起動したいシス                    | テムのボタンをクリック | してください。                                     |
|                            | システム        | 說明                                          |
| 工事                         | ·測量等        | 工事・測量等に関する入札子定や入札結果を参照する方はこちらから入っ<br>てください。 |
| 物品                         | · 委託 【      | 物品調達・業務委託に関する入札予定や入札結果を参照する方はこちらから入ってください。  |
| ]                          |             | システム起動ページへ ▲                                |

(4) 《入札情報サービス》のトップページが表示されます。メニュー左側の【発注見通し】ボタンをクリックします。

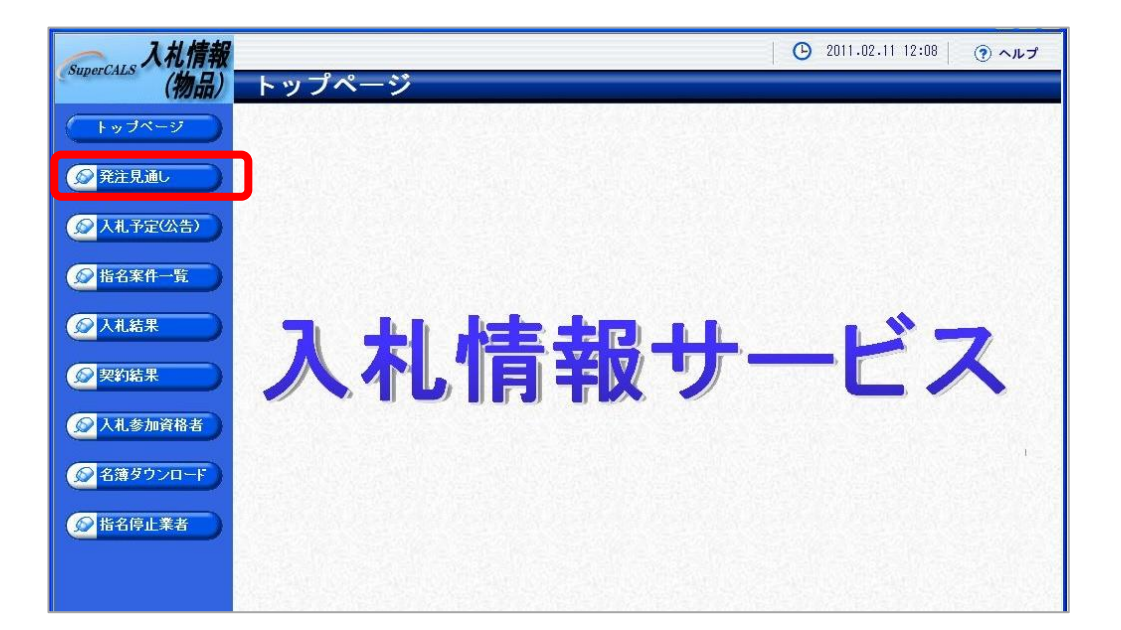

(5) 《発注見通し検索》画面が表示されます。 【詳細切替】ボタンをクリックします。

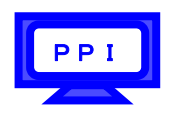

| 入札情報                                                                                                    |         |             |                    | 2011.02.11 12:08 | ③ ヘルプ    |
|----------------------------------------------------------------------------------------------------|---------|-------------|--------------------|------------------|----------|
| (物品)                                                                                                    | 発注見通し   | 検索          |                    |                  | top > 検索 |
| トップページ                                                                                                    | 案件検索    |             | 2011-0-000-0-0     |                  |          |
|                                                                                                    | 年度 発注部署 | × ×         | 調達機関               | ×                |          |
| 発圧見通し                                                                                                    | 表示件数    | 10 🗸 件 表示する | 並び順                | 案件名 💙            |          |
|                                                                                                    |         |             |                    | 検索               | 詳細切替     |
|                                                                                                    |         |             |                    |                  |          |
|                                                                                                    |         |             |                    |                  |          |
| <b>》</b> 契約結果                                                                                                    |         |             |                    |                  |          |
| 众礼参加資格者     公     日本     日本 |         |             |                    |                  |          |
| ◎ 名薄ダウンロード                                                                                                    |         |             |                    |                  |          |
|                                                                                                    |         |             |                    |                  |          |
|                                                                                                    |         |             |                    |                  |          |
|                                                                                                    |         |             |                    |                  |          |
|                                                                                                    |         |             |                    |                  |          |
|                                                                                                    |         |             | Microsofte (Micros |                  |          |

(6) 《発注見通し検索》画面に詳細検索用の項目が表示されます。 検索条件を入力します。

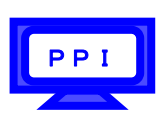

Step 1

《年度》で発注年度を選択します。
《調達機関》で調達機関を選択します。
《発注部署》で発注担当の部・課を選択します。
《入札方式》で該当する入札方式にチェックを入れます。
《発注予定時期》で発注の予定時期を選択します。
《調達区分》で調達の区分を選択します。
《調達種目》で調達の種目を選択します。
《文字列検索》に案件名や履行場所、備考などを入力します。
《表示件数》で表示件数を選択します。
《並び順》で並び順を選択します。

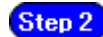

【検索】ボタンをクリックします。

| 入礼情報                                                                                                    | Sten 1 |                    |             | ② 2011.02.11 12:09 ③ ヘルプ |
|----------------------------------------------------------------------------------------------------|--------|--------------------|-------------|--------------------------|
| superCALS (物品)                                                                                                    | 発汪見通し様 | 検索                 |             | top > 検索                 |
| (トップページ)                                                                                                    | 案件検索   |                    |             |                          |
|                                                                                                    | 年度     | 平成23年度 😪           | 調達機関        | 千葉県                      |
|                                                                                                    | 発注部署   | ×                  | ~           |                          |
| Алле                                                                                                    | 入札方式   | ☑ 一般競争 □ 事後審査) 千葉県 | □事後審査)市町村 🗹 | 指名競争 ☑随意契約 ☑随契少額         |
|                                                                                                    | 発注予定時期 | □第1四半期 □第2四半期 □第   | 3四半期 □第4四半期 |                          |
| 《人礼予定(公告)                                                                                                    | 調達区分   | ~                  | 調達種目        | ~                        |
| ◎ 指名案件一覧                                                                                                    | 文字列検索  | ※案件名、履行場所、備考から検索   | and 🖌       |                          |
|                                                                                                    | 表示件数   | 10 👽 性 表示する        | 前75順        | <b>家件名</b>               |
| 众人礼結果     书                                                                                                    |        |                    | Ste         | p 2 検索 詳細切替              |
| 契約結果                                                                                                    |        |                    |             |                          |
| 众人礼参加資格者     日本     日本     日 |        |                    |             |                          |
| ● 名薄ダウンロード                                                                                                    |        |                    |             |                          |
| 1 指名停止業者                                                                                                    |        |                    |             |                          |
|                                                                                                    |        |                    |             |                          |
|                                                                                                    |        |                    |             |                          |
|                                                                                                    |        |                    |             |                          |
|                                                                                                    |        |                    |             |                          |
|                                                                                                    |        |                    |             |                          |
|                                                                                                    |        |                    |             |                          |
|                                                                                                    |        |                    |             |                          |

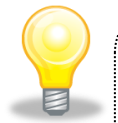

### ワンポイント

- 検索条件は全て入力する必要はありません。複数入力することでその条件に 一致した案件を絞り込んで検索できます。
- 検索結果の件数が多い場合は、検索条件を追加し絞り込みを促すメッセージが 表示されます。その際は、条件を追加し再度検索を行うようにします。

(7) 条件に一致した案件が画面下に一覧表示されます。

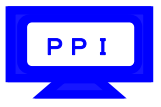

| (1// 96                                                                         | 注見通し検                                                                                                    | 索                                        |                                                                                                    |                                                                                                    |                                                                                                    |                                                                                                    | to                                                                                                    |
|---------------------------------------------------------------------------------|----------------------------------------------------------------------------------------------------|------------------------------------------|----------------------------------------------------------------------------------------------------|----------------------------------------------------------------------------------------------------|----------------------------------------------------------------------------------------------------|----------------------------------------------------------------------------------------------------|----------------------------------------------------------------------------------------------------|
| オページ 案件                                                                         | 検索                                                                                                    |                                          |                                                                                                    |                                                                                                    |                                                                                                    |                                                                                                    |                                                                                                    |
| 年度                                                                              |                                                                                                    | 平成23年度 💙                                 |                                                                                                    | 調達機関                                                                                                    |                                                                                                    | 千葉県 🛛 🚩                                                                                                    |                                                                                                    |
| 見通し 発注                                                                          | 部署                                                                                                    |                                          | ~                                                                                                    | ~                                                                                                    |                                                                                                    |                                                                                                    |                                                                                                    |
| 入机                                                                              | ,方式                                                                                                    | □一般競争 □                                  | ]事後審査)千葉県                                                                                                    | □事後審査                                                                                                    | ) 市町村 🗌 指4                                                                                                    | 3競争 🗌 随意表                                                                                                    | 契約 □随契少                                                                                                    |
| 予定(公告) 発注                                                                       | 予定時期                                                                                                    | □第1四半期                                   | □第2四半期 □3                                                                                                    | 第3四半期 [                                                                                                    | ]第4四半期                                                                                                    |                                                                                                    |                                                                                                    |
| 調達                                                                              | 区分                                                                                                    | 物品の購入 🖌                                  |                                                                                                    | 調達種目                                                                                                    |                                                                                                    | 家具·什器                                                                                                    | *                                                                                                    |
| 案件一覧 文字                                                                         | 列検索                                                                                                    | ※案件名、履行                                  | 場所、備考から検索                                                                                                    | and 💌 📃                                                                                                    |                                                                                                    |                                                                                                    |                                                                                                    |
| 表示                                                                              | 件数                                                                                                    | 10 🔺 件表                                  | 示する                                                                                                    | 並び順                                                                                                    |                                                                                                    | 案件名 💙                                                                                                    |                                                                                                    |
| 后末<br>平成                                                                        | 23年度 千葉県                                                                                                    | 総務部 管財調                                  | <b></b>                                                                                                    |                                                                                                    |                                                                                                    |                                                                                                    |                                                                                                    |
| 参加資格者                                                                           | 案件                                                                                                    | 名                                        | 調達種目                                                                                                    | 入札方式                                                                                                    | 履行場所                                                                                                    | 発注予定時期                                                                                                    | 月 備考                                                                                                    |
| 14                                                                              | 「窓田和サイブ大へへ                                                                                                    |                                          |                                                                                                    |                                                                                                    |                                                                                                    |                                                                                                    |                                                                                                    |
| ダウンロード                                                                          | P15/H1/L / 1 X/C/C                                                                                                    | 21                                       | 家具・什器                                                                                                    | 一般競争                                                                                                    | 千葉県総務部管<br>財課用品庫                                                                                                    | 第1四半期                                                                                                    | 事務用机                                                                                                    |
| タウンロード 2 得                                                                      | F務用机サイズ大OC                                                                                                    | 10                                       | 家具・什器           家具・什器                                                                                                    | 一般競争<br>随契少額                                                                                                  | 千葉県総務部管<br>財課用品庫<br>千葉県総務部管<br>財課用品庫                                                                                                    | 第1四半期<br>第2四半期                                                                                                    | 事務用机<br>事務用机                                                                                                    |
| ダウンロード<br>2<br>停止業者<br>3<br>事                                                   | <ul> <li>         ・</li> <li>         ・</li></ul> | 210<br>22                                | 家具・什器           家具・什器           家具・什器           家具・什器                                                                         | 一般競争       随契少額       一般競争                                                                                    | 千葉県総務部管<br>財課用品庫<br>千葉県総務部管<br>財課用品庫<br>千葉県総務部管<br>財課用品庫                                                                                                    | 第1四半期<br>第2四半期<br>第2四半期                                                                                                    | <ul><li>事務用机</li><li>事務用机</li><li>事務用机</li></ul>                                                                          |
| ダウンロード<br>停止業者<br>3 専<br>4 専                                                    | ■務用机サイズ大○C<br>■務用机サイズ大○C<br>■務用机サイズ大○C                                                                                                    | 91<br>910<br>92<br>93                    | 家具・什器       家具・什器       家具・什器       家具・什器       家具・什器                                                                         | 一般競争       随契少額       一般競争       一般競争                                                                         | 千葉県総務部管<br>財課用品庫<br>千葉県総務部管<br>財課用品庫<br>千葉県総務部管<br>財課用品庫<br>千葉県総務部管<br>財課用品庫<br>千葉県総務部管                                                                                                    | 第1四半期<br>第2四半期<br>第2四半期<br>第3四半期                                                                                                    | 事務用机       事務用机       事務用机       事務用机                                                                                     |
| ダウンロード<br>京止業者<br>3 専<br>4 専<br>5 専                                             |                                                                                                    | 910<br>92<br>93<br>94                    | 家具·什器       家具·什器       家具·什器       家具·什器       家具·什器       家具·什器                                                             | 一般競争       随契少額       一般競争       一般競争       指名競争                                                              | 干葉県総務部管<br>財課用品庫<br>耳葉県総務部管<br>耳葉県総務部管<br>下葉県総務部管<br>「東課県総務部管<br>「東課県総務部管<br>下葉県総務部管<br>下葉県総務部管<br>「東課に、<br>「東<br>「東<br>「<br>」<br>「<br>」<br>「<br>」<br>「<br>」<br>「<br>」<br>「<br>」<br>「<br>」<br>「<br>」<br>「<br>」<br>「<br>」<br>「<br>」<br>「<br>」<br>「<br>」<br>に<br>」<br>一<br>」<br>一<br>」<br>一<br>」<br>一<br>二<br>二<br>二<br>二<br>二<br>二<br>二<br>二<br>二<br>二<br>二<br>二<br>二                                                                             | 第1四半期         第2四半期         第2四半期         第3四半期         第4四半期                                                                                                    | 事務用机         事務用机         事務用机         事務用机         事務用机         事務用机         事務用机                                        |
| ダウンロード<br>官止業者<br>3専<br>4専<br>5専<br>6専                                          | ■務用机サイズ大○C<br>■務用机サイズ大○C<br>■務用机サイズ大○C<br>■務用机サイズ大○C<br>■務用机サイズ大○C                                                                                                    | 910<br>92<br>93<br>94<br>95              | 家具・什器       家具・什器       家具・什器       家具・什器       家具・什器       家具・什器       家具・什器                                                 | 一般競争       随契少額       一般競争       一般競争       指名競争       指名競争                                                   | 干葉県総務部管<br>財課用品庫<br>干葉県総務部管<br>下葉県総務部管<br>下葉県総務部管<br>財課用品庫<br>干葉県総務部管<br>財課用品庫<br>干葉県総務部管<br>下葉県総務部管<br>下葉県総務部管                                                                                                    | 第1四半期         第2四半期         第2四半期         第3四半期         第4四半期         第1四半期                                                                                                   | 事務用机         事務用机         事務用机         事務用机         事務用机         事務用机         事務用机                                        |
| ダウンロード<br>停止業者<br>日<br>日<br>日<br>日<br>日<br>日<br>日<br>日<br>日<br>日<br>日<br>日<br>日 | <ul> <li>         ・ ・・・・・・・・・・・・・・・・・・・・・・・・・・・</li></ul>                                                                                                    | 01<br>010<br>02<br>03<br>04<br>05<br>06  | 家具・什器       家具・什器       家具・什器       家具・什器       家具・什器       家具・什器       家具・什器       家具・什器       家具・什器                         | 一般競争       随契少額       一般競争       一般競争       指名競争       指名競争       指名競争                                        | 干葉県総務部管<br>肝葉県総務部管<br>肝葉県総務部管<br>用葉県品庫<br>干葉県総務部管<br>平葉県総務部管<br>早葉県総務部管<br>東球用品庫<br>平葉県総務部管<br>東球用品庫<br>東球用品庫<br>東球用品庫<br>東球用品庫<br>東球用品面<br>東球用品面<br>東球用品面<br>東球用品面<br>東球用品面<br>東球用品面<br>東球用品面<br>東球用品面<br>東球用品面<br>東球用品面<br>東球用品面<br>東球用品面<br>東球用品面<br>東球用品面<br>東球用品面<br>東球用品面<br>東球用品面<br>東球用品面<br>東球用品面<br>東球用品面<br>東球用品面<br>東球<br>東部務部<br>大葉県総務部管<br>東<br>東京<br>北<br>本<br>和<br>本<br>本<br>本<br>本<br>本<br>本<br>本<br>本<br>本<br>本<br>本<br>本<br>本 | 第10半期         第20半期         第20半期         第20半期         第300半期         第401半期         第102半期         第20半期                                                                    | 事務用机         事務用机         事務用机         事務用机         事務用机         事務用机         事務用机         事務用机         事務用机              |
| タウンロード<br>章止業者<br>日<br>日<br>日<br>日<br>日<br>日<br>日<br>日<br>日<br>日<br>日<br>日<br>日 | <ul> <li>         ・・・・・・・・・・・・・・・・・・・・・・・・・・・・・</li></ul>                                                                                                    | 01 0<br>02<br>03<br>04<br>05<br>06<br>07 | 家具・什器       家具・什器       家具・什器       家具・什器       家具・什器       家具・什器       家具・什器       家具・什器       家具・什器       家具・什器       家具・什器 | 一般競争           随契少額           一般競争           一般競争           指名競争           指名競争           指名競争           道名競争 | 干葉県総務部管<br>平葉県総務部管<br>料課用品庫<br>干葉県総務部管<br>財課用品庫<br>工業県総務部管<br>財課用品庫<br>工業県総務部管<br>財課用品庫<br>工業県総務部管<br>財課用品庫<br>干葉県総務部管<br>財課用品庫<br>工業県総務部管<br>財課用品庫<br>工業県総務部管<br>財課用品庫<br>工業県総務部管<br>財課用品庫                                                                                                    | 第1四半期         第2四半期         第2四半期         第3四半期         第4四半期         第2四半期         第3四半期         第4四半期         第3四半期         第3四半期         第3四半期         第3四半期         第3四半期 | 事務用机         事務用机         事務用机         事務用机         事務用机         事務用机         事務用机         事務用机         事務用机         事務用机 |